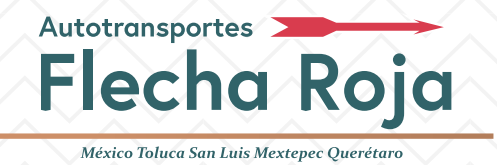

Para generar tu factura electrónica toma en cuenta que:

- Podrás facturar los boletos del mes en curso y hasta 7 días naturales del mes siguiente.
- El sistema te permite hasta un máximo de 20 boletos en una factura con un mismo nombre o razón social.
- El tiempo de envío de la factura es de 24 a 48 horas (días hábiles).

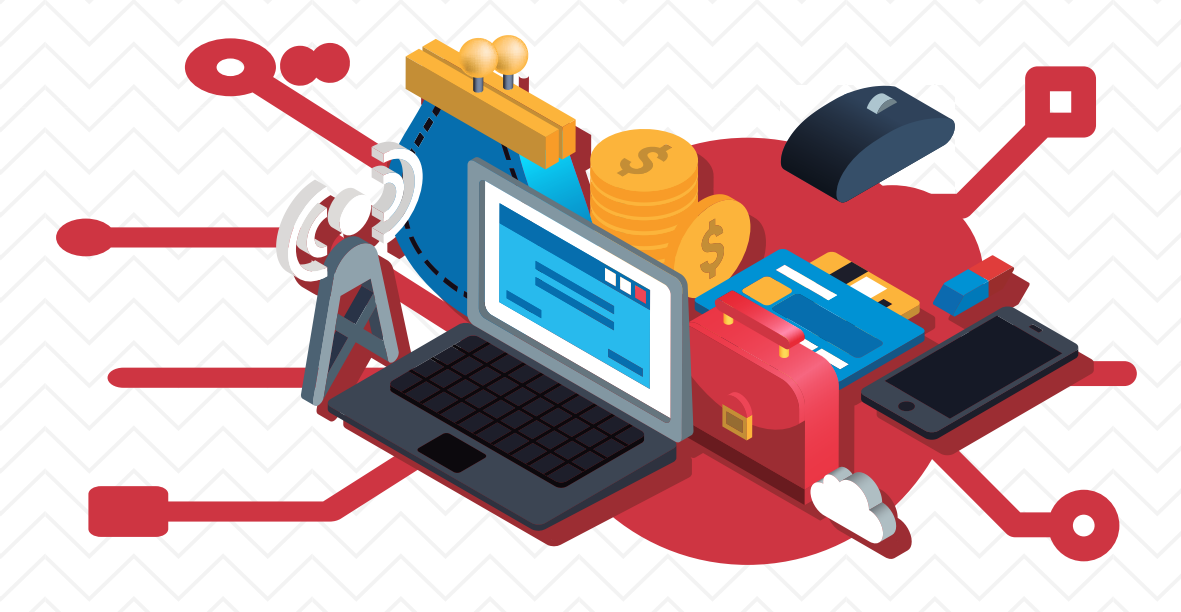

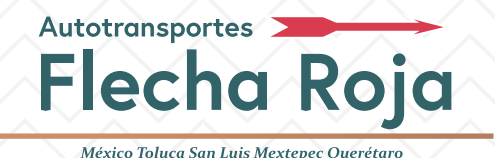

#### Los pasos para realizar tu factura son:

#### PASO 1: Ingresa al portal de Flecha Roja y ubica la sección de "Facturación" en el menú principal.

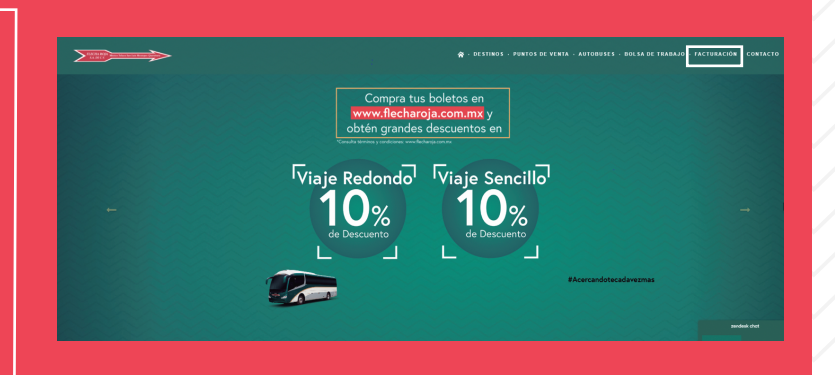

PASO 2: Ingresa el RFC y el e-mail

| RFC                                                                                                    | E-MAIL                                                                                                    |
|----------------------------------------------------------------------------------------------------|----------------------------------------------------------------------------------------------------|
| CONSULTAR BOLETOS A FACTURA                                                                                                    | R POR INTERNET                                                                                                    |
|                                                                                                    | viso de Privacidad                                                                                                    |
| La Ley Federal de Protección de Datos Personales en Po-<br>de julio de 2010, tiene por objeto la protección de los da<br>tratamiento legítimo, controlado e informado, a efecto do<br>personas. En este contexto y mediante este documento,<br>finalidades y características relevantes de su tratamienti | esión de los Particulares, publicada en el Diario Oficial de la Federación el día 5<br>s personales en posesión de los particulares con la finalidad de regular su<br>gaminiza la privacidad y el derecho a la autodeterminación informativa de las<br>e informa a usted sobre los datos personales que le son recabados y las |
| I. RESPONSABLE DEL TRATAMIENTO DE SUS DATOS P<br>MEXTEPEC QUERÉTARO FLECHA ROJA, S.A. DE C.V., c<br>Obregón, Código Postal 01130, Ciudad de México, Termi<br>Pies, es responsable de recebar sue datos personales d                                                                                       | RSONALES, AUTOTRANSPORTES DE PASAJEROS MÉXICO TOLUCA SAN LUIS<br>1 dominilio en Sur 122 sin número, Colonia Real del Monte, Delegación Álvaro<br>al Central de Autobuses del Poniente del Ciudad de México Interior 101 Primer<br>Luso que se las da la los mismos y de su protección                                          |

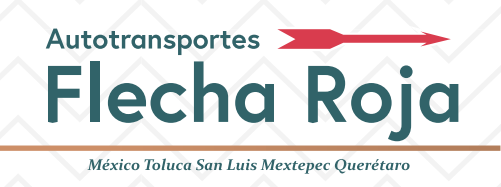

#### Los pasos para realizar tu factura son:

PASO 3: Acepta el aviso de privacidad para poder continuar

Acepto Aviso de Privacidad

CONTINUAR

PASO 4: Registra tus datos fiscales.

- RFC y el Nombre o Razón social (si el sistema no lo refleja de forma automática o si no estás registrado).
- Selecciona en CFDI (Comprobante Fiscal Digital por Internet), si tu factura es por "Gastos Generales" o "Por Definir".
- Confirma tu correo (el sistema lo colocará automáticamente en el primer recuadro)

| REGISTRA TUS D | ATOS FISCALES                   |                    |                               |
|----------------|---------------------------------|--------------------|-------------------------------|
|                |                                 |                    |                               |
| RFC            | ATP561002J67                    |                    |                               |
| NOMBRE / RAZÓN | PREVENCIÓN ANTE EMERGENCIAS Y F | RIESGOS S.A DE C.V |                               |
| SOCIAL         |                                 |                    |                               |
| USO DEL CFDI   | GASTOS EN GENERAL               |                    |                               |
| EMAIL          | facturacion@flecharoja.com.mx   | CONFIRMACIÓN       | facturacion@flecharoja.com.mx |
|                |                                 | EMAIL              |                               |

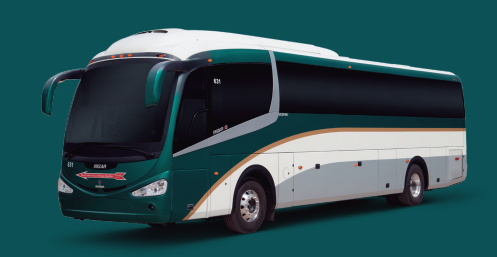

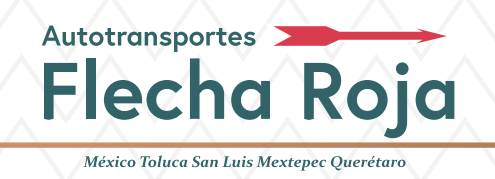

#### Los pasos para realizar tu factura son:

| PASO 5: Registra | los datos | que están | impresos |
|------------------|-----------|-----------|----------|
| en tu boleto.    |           |           |          |

- Folio a facturar: Registra el número de folio que aparece en tu boleto.
- Monto: Coloca el costo de tu boleto

Nota: De querer facturar más de 20 boletos o con distintas razones sociales, debes volver a completar los pasos iniciales.

| DATOS Y FOLIO E     | DE TU VIAJE                             |
|---------------------|-----------------------------------------|
|                     | Podrás facturar hasta 20 folios         |
| FOLIO A<br>FACTURAR | TAQ350000561416200 ? MONTO 60 + Agregar |
| FOLIO A<br>FACTURAR | ? молто                                 |

PASO 6: Verifica los datos y da clic en "CONTINUAR". El sistema emitirá tu factura y la enviará a tu correo electrónico.

| ← Regresar | Continuar → |
|------------|-------------|
|            |             |

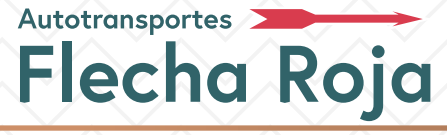

México Toluca San Luis Mextepec Querétaro

#### ¿CÓMO IDENTIFICAR LOS FOLIOS DE FACTURACIÓN?

Estos folios se encuentran impresos en tu boleto.

Boleto tipo M

En caso de facturar únicamente este tipo de boleto debes capturar solo los números de operación que se conforman por 9 dígitos numéricos.

| MERCE TOL | E-press<br>AFR<br>Folio:<br>H-F-03200523                                                                                                    | AUTOTRANSPORTES FLECHA ROJA SA DE CV                                                                                                    |
|-----------|----------------------------------------------------------------------------------------------------|----------------------------------------------------------------------------------------------------|
| 建設活路      | Origen:<br>MEXP<br>Destino:<br>TOLU<br>Asiento:<br>Precio:<br>\$ 45.14<br>IVAS 7.86<br>Costo Total:<br>\$ 57.80<br>Costo Total:<br>\$ 57.80<br>Costo Total:<br>\$ 57.80<br>Costo Total:<br>\$ 57.80<br>T.P. ADULTO<br>V: SB000165<br>T.Vie:<br>F.Vie:<br>F.Vie:<br>F.Vie:<br>F.Vie:<br>5.09/2015<br>14:02 | Destino: TOLUCA<br>Hora:<br>Fecha:<br>Relento:<br>Servicio:ORDINARIO<br>T.Pasajero: ADULTO<br>Precio:S 49.14<br>IVA:S 7.86<br>Costo Total:S 57.00<br>Folio a facturar:<br>TAOD351442865979161<br>F.Iap: 23/28/2016<br>H.Imp: 14:02<br>Vendedor:96000169<br>Terminal:13203<br>Terminal:13203<br>Terminal:1320<br>Terminal:13203 |
| TALON     | OPERADOR                                                                                                    |                                                                                                    |

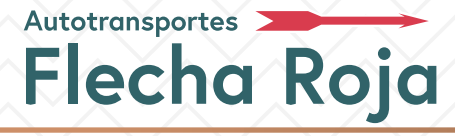

México Toluca San Luis Mextepec Querétaro

#### ¿CÓMO IDENTIFICAR LOS FOLIOS DE FACTURACIÓN?

En caso de querer facturar el boleto Tipo M y Y en una sola factura deberás capturar la secuencia alfanumérica que encontrarás en el boleto como "FOLIO A FACTURAR".

\*Captura el folio incluyendo letras y números.

\*Las primeras siglas corresponden a las letras TAQ (no confundir la letra "Q" con el número "cero").

|      | AFR<br>Folio:<br>M-F-03200523                                                                                          | AUTOTRANSPORTES FLECHA ROJA SA DE CV                                                                                                    |
|------|----------------------------------------------------------------------------------------------------|----------------------------------------------------------------------------------------------------|
| 建設低い | MEXP<br>Desting:<br>TOLU<br>Asiento:0<br>Precis:<br>\$ 49.14<br>1VA \$ 7.86<br>Costo Total:<br>\$ 57.80<br>T.P. ADULTO | Hora:<br>Fechal<br>Baiento:<br>Servicio:ORDINARIO<br>T.Pasajero: ADULTO<br>Precio:S 49.14<br>IVA:S 7.06<br>Follo a facturari                                                                                                    |
|      | V: 98888169<br>T: 13203<br>144286697<br>F.Vie:<br>F.Vie:<br>F.Vie:<br>23/09/2015<br>14:02                              | Costo Total:5 57.00 TROD351442866979161<br>F.Page: EFECTIVO TROD351442866979161<br>F.Imp: 23/09/2010<br>H.Imp: 14:02<br>Vendedor:90000169<br>Terminal:13203<br>El Costo Total incluye IVA<br>Para facturar este boleto<br>ingrasa a la pôgina:<br>http://www.grupoflecharoja.com.mm |
| -    | CHEBADOR                                                                                                    | HOLEYD ON PARADONN                                                                                                    |

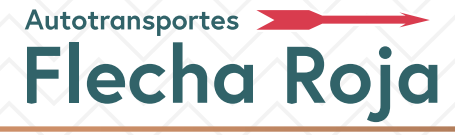

México Toluca San Luis Mextepec Querétaro

# ¿CÓMO IDENTIFICAR LOS FOLIOS DE FACTURACIÓN?

Boleto tipo Y

Captura el "FOLIO A FACTURAR" que se encuentra en la parte inferior del boleto incluyendo letras y números. Las primeras siglas corresponden a las letras PVM.

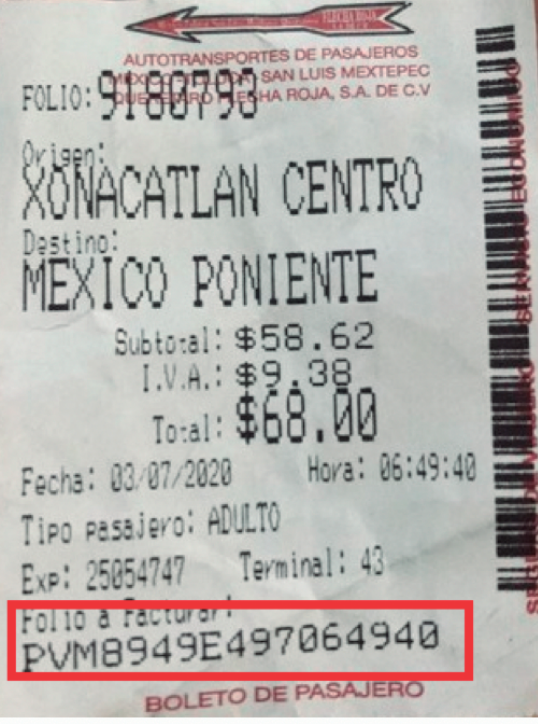

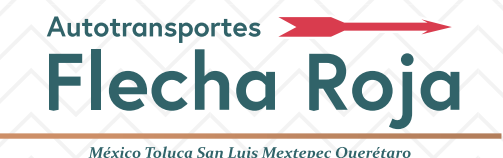

# ¿CÓMO IDENTIFICAR LOS FOLIOS DE FACTURACIÓN?

**Boleto Multiempresa:** Emitido por empresas con las que tenemos convenio. Si compraste tus boletos para viajar con Flecha Roja en una taquilla autorizada (Ovnibus y Omnibus de México), estos boletos se pueden facturar en nuestro sitio web.

Captura el folio a facturar. El mismo estará ubicado según el tipo de boleto:

Segunda línea en esquina superior derecha:

| 0                                                                                                    | 1944635 (                                              | Operacion                                              | 106161474       |
|----------------------------------------------------------------------------------------------------|--------------------------------------------------------|--------------------------------------------------------|-----------------|
| Nombre: 1                                                                                             | ANDNEN 7                                               |                                                        | x30301/00       |
| Tipo (                                                                                                | ADULTO                                                 |                                                        |                 |
| Origen:                                                                                               | TOLUCA, ME                                             | X .                                                    |                 |
| Destino: M                                                                                            | MEXICO CEN                                             | T                                                      |                 |
| Expira:                                                                                               | 19/10/203                                              | 20                                                     |                 |
| Tipo de Ser                                                                                           | rviele                                                 |                                                        |                 |
|                                                                                                    | and and                                                | NOV DE I                                               | 3731E11H        |
|                                                                                                    |                                                        |                                                        |                 |
| Importe: 5<br>AutotRawsPoet                                                                           | 92.00<br>ES FLECHA R                                   | M.N.<br>Oja S.A. D                                     | e c.v.          |
| Importe: 5<br>AutotRawsPost<br>. CP. 8<br>Expide: Far                                                 | S 92.00<br>ES PLECHA R                                 | N.N.                                                   | е с. <u>к</u> . |
| Importe: 5<br>mutormaxsport<br>. CP. 6<br>Expide: Emp<br>Forma gage:                                  | 5 92.00<br>E5 FLECHA R                                 | M.N.<br>034 S.A. D<br>CÓČR;°REX                        | E C.V.          |
| Importe: 5<br>nutotenespoet<br>. CP. 8<br>Expide: Emp<br>Forma mago:<br>Tepresion: 1                  | 5 92.00<br>E5 PLECHA R<br>VISA<br>\$/10/2820           | M.N.<br>024 S.A. D<br>COCR. 985x                       | e c.v.          |
| Importe: §<br>nutormnuspont<br>. CP. 8<br>Expide: Emp<br>Forna gago:<br>Impresion: 1<br>Agente de von | 5 92.00<br>E5 PLECHA R<br>VISA<br>5/10/2828<br>tas: 55 | M.N.<br>034 S.A. D<br>COER; PREx<br>16:53-21<br>002032 | e c. v.         |

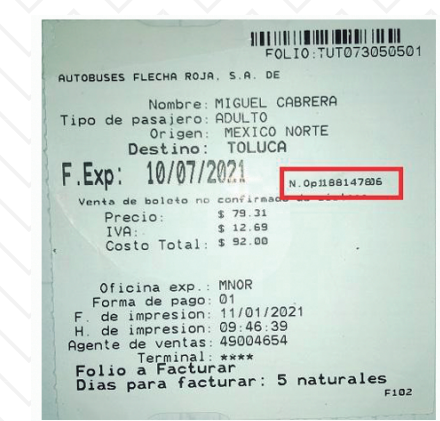

En el caso de tener 10 dígitos en el número de operación deberán omitirse el primer y dos últimos dígitos, así solo se capturan 7 dígitos).

Segunda línea en mitad de boleto:

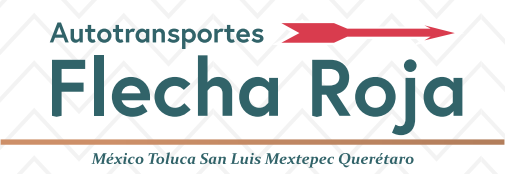

#### Pase de intercambio

Si realizó la compra en la página web, se envía a su correo un pase de intercambio; el cual deberá ser canjeado por un boleto físico en los kioscos o taquillas. Una vez realizado este proceso, encontrará en su e-mail un correo con el folio a facturar, el mismo con el que podrá realizar su factura desde el sitio web de Flecha Roja https://www.flecharoja.com.mx/

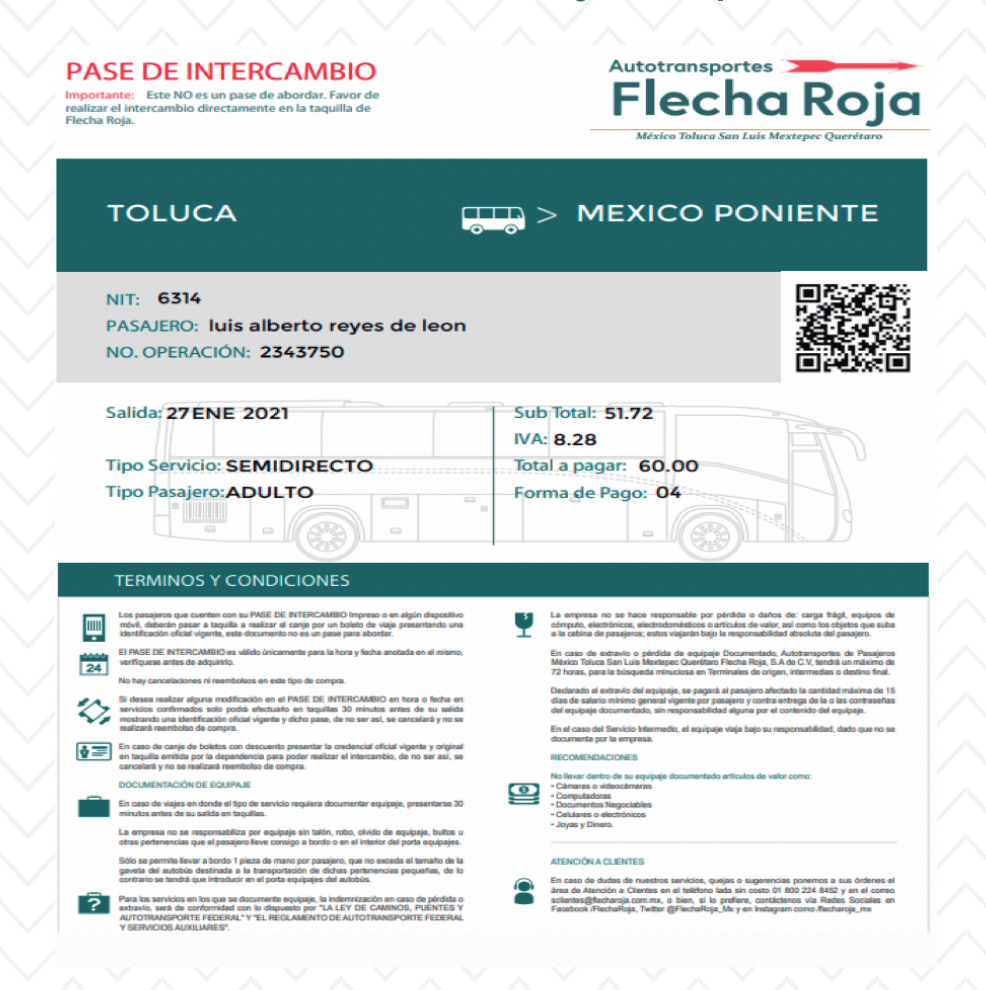

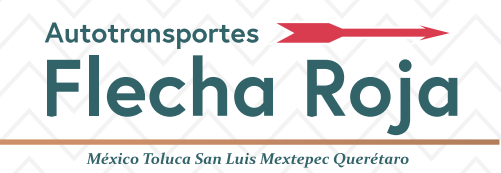

#### **Boletos manuales**

(No se pueden facturar mediante la página Web)

Puede enviar una **imagen legible** de los boletos y sus **datos fiscales** al correo electrónico: facturacion@flecharoja.com.mx

| Autotransportes<br>Flecha Roja<br>Merico Teheco Sum Lum Mexteres Quercearo |        |  |  |  |
|----------------------------------------------------------------------------|--------|--|--|--|
|                                                                            | 3078 J |  |  |  |
| 10.00                                                                      | 0.50   |  |  |  |
| 20.00                                                                      | 1.00   |  |  |  |
| 30.00                                                                      | 1.50   |  |  |  |
| 40.00                                                                      | 2.00   |  |  |  |
|                                                                            | 2.50   |  |  |  |
|                                                                            | 3.00   |  |  |  |
|                                                                            | 3.50   |  |  |  |
|                                                                            | 4.00   |  |  |  |

| -              |                                           |                                                                                             |                                              |   |
|----------------|-------------------------------------------|---------------------------------------------------------------------------------------------|----------------------------------------------|---|
| MENICO TCU     | TRANSPORTE                                | S DE PASA JER<br>MEXITERES O                                                                | STRETARD                                     | d |
| ALL ALL        | PLECHA HOJA                               | BA DE C.K                                                                                   | There                                        |   |
| I              | Statute of the local division of the      | 1007 <b>4</b> 0                                                                             | AGURA.                                       |   |
| SERV           | ICIO EI                                   | CONOM                                                                                       | ICO. TT                                      |   |
| TERMINAL       | CENTRAL                                   | DEL DE                                                                                      | SES DEL                                      |   |
| CDOORE         | Toluca: (0                                | 1-722)217-0                                                                                 | 2-85 0000                                    |   |
| all the second | México, D.F.                              | 5277-3024                                                                                   | Sharph.                                      |   |
| AUT            | R.F.C. ATPS                               | 61002J67                                                                                    | 10001                                        |   |
| 1 1 1 4 1      | Invicinie Der                             | I I I I I                                                                                   | Indres (1/1)                                 |   |
|                | 151                                       | IFE                                                                                         | 20                                           |   |
| CLIMAN.        |                                           |                                                                                             |                                              |   |
|                |                                           |                                                                                             |                                              |   |
|                |                                           |                                                                                             |                                              | P |
| TSERE          |                                           | JULI.                                                                                       | LULL                                         |   |
| BA             | 047                                       | 79797                                                                                       | high                                         |   |
| 100000         | <b>DODAL</b>                              | UTEL                                                                                        | 20006                                        |   |
| 100000         | 10.00                                     | 10000                                                                                       | 0.50                                         |   |
| in the second  | 20.00                                     |                                                                                             | 1.00                                         |   |
| ALC: NO        | 20.00                                     |                                                                                             | 150                                          |   |
| minth          |                                           | mili                                                                                        | H DI                                         |   |
| 1 July         | 40.00                                     |                                                                                             | 2.00                                         |   |
| 100000         | 50.00                                     | 100.00                                                                                      | 2.50                                         |   |
|                |                                           |                                                                                             |                                              |   |
| H TTO          | 60.00                                     | HA Sh                                                                                       | 3.00                                         |   |
| 12.00          | 60.00<br>70.00                            |                                                                                             | 3.00                                         |   |
|                | 60.00<br>70.00<br>80.00                   |                                                                                             | 3.00<br>3.50<br>4.00                         |   |
|                | 60.00<br>70.00<br>80.00                   |                                                                                             | 3.00<br>3.50<br>4.00                         |   |
|                | 60.00<br>70.00<br>80.00<br>90.00          |                                                                                             | 3.00<br>3.50<br>4.00<br>4.50                 |   |
|                | 60.00<br>70.00<br>80.00<br>90.00<br>00.00 | 5<br>5<br>5<br>5<br>5<br>5<br>5<br>5<br>5<br>5<br>5<br>5<br>5<br>5<br>5<br>5<br>5<br>5<br>5 | 3.00<br>3.50<br>4.00<br>4.50<br>5.00         |   |
|                | 60.00<br>70.00<br>80.00<br>90.00<br>00.00 | 5<br>5<br>5<br>5<br>5<br>5<br>5<br>5<br>5<br>5<br>5<br>5<br>5<br>5<br>5<br>5<br>5<br>5<br>5 | 3.00<br>3.50<br>4.00<br>4.50<br>5.00<br>5.50 |   |

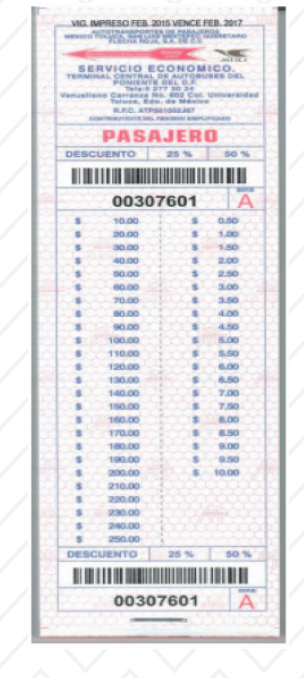

AUTOBUS: 83 AUT DE PAS MEX TOL SLM QRO FLECHA ROJA SA CV Asignacion: 18147/3 FOLIO: 18147-43 Origen: EL YAQUI Destino: DOTA ROSA \$40.52 Subtotal: \$6.48 IVA: Total: \$47.00 Fecha: 15/01/2021 06:23:00 a.m. Tipo Pasajero: ADULTO Exp: 26500023 Terminal: 235 Folio a Facturar: PVACE34AA0C062300

TIPO N

# TIPO R

# TIPO S TIPO PVA